### ワンタイムパスワード利用のお客さまの認証タイミング変更について

現在、お客さまのパソコンをウィルスに感染させ、インターネットバンキングの I D や暗証番 号等を不正に取得のうえ、インターネットバンキングに不正にログオンし、お客さまの口座から 預金を引き出す被害が全国の金融機関で発生しています。

このような不正に預金が引き出される被害を防止するため、ワンタイムパスワードで認証する タイミングを下記のとおり変更させていただきます。

認証タイミングの変更によりお客さまにはご不便をおかけすることになりますが、お客さまの 大切なご預金をお守りするため、何卒、ご理解いただきますようお願いいたします。

記

#### 1. ワンタイムパスワードについて

ワンタイムパスワードは、利用時に都度変更される1度限りのパスワードです。 ワンタイムパスワードは、ワンタイムパスワード生成機であるトークンの画面に表示されます。

#### 2. 対象者

当金庫のWEBバンキング(個人向けインターネットバンキング)にて、ワンタイムパスワードをご利用のお客さま

#### 3. 変更日

平成28年11月21日(月)

#### 4. 変更内容

(1) ワンタイムパスワード認証タイミングの変更

現在、ログインの際にワンタイムパスワードを入力していただき、ご本人さまの確認として おりますが、セキュリティ強化のため、ログイン時に加え、振込等の取引時にもワンタイムパ スワードで認証するよう変更させていただきます。

なお、ログイン時のワンタイムパスワード認証を「ログイン時もワンタイムパスワード認証 する」または「ログイン時はワンタイムパスワード認証を不要とする」から選択することがで きます。詳しくは「別紙」をご参照ください。

<ワンタイムパスワード認証が新たに必要となる主な取引> 振込、振込予約取消、Pay-easy(ペイジー)による払込、利用限度額変更 \*資金移動用パスワードの認証は不要になります

(2) 一部取引の認証不要化

上記、認証タイミング変更とあわせ、お客さま取引における利便性の向上を目的として、 Eメール設定取引においてパスワード認証が不要となるよう変更させていただきます。

#### 5. 留意点

これまでソフトウェアトークンをご利用のお客さまが携帯電話(スマートフォンを除く)でロ グインする場合は、IDとログインパスワードでログインすることが可能でしたが、セキュリテ ィ強化のため、<u>ログイン時にワンタイムパスワード認証を行う設定の場合</u>、ログインできなくな ります。

また、ログイン時にワンタイムパスワード認証を行わない設定とした場合でも、ワンタイムパ スワードが必要な振込等の取引は、ご利用できなくなりますので、「パソコン」または「スマー トフォン」をご利用いただきますようお願い申し上げます。

以上

# 認証タイミング変更後の取引画面イメージ

1. ブラウザ(パソコン)

\*ログイン画面

| ワンタイムバスワ                                   | ワード認証                           |                                                                                                    |                                                                  |
|--------------------------------------------|---------------------------------|----------------------------------------------------------------------------------------------------|------------------------------------------------------------------|
| <b>■</b> ワンタイムバス                           | ワードを入力し、「確認」ボタンを押して             | てください。                                                                                                    |                                                                  |
| ワンタイムバ                                     | スワード確認                          |                                                                                                    |                                                                  |
| ワンタイムバスワー                                  | ド (半角数字)                        | ■ VIP Access グレデンシャル ID VSMTxxxxxxx (サキュリティコード XXXXXX In the second second | ワンタイムパスワード<br>ワンタイムパスワード<br>アブリを起動し、<br>表示さん取り込まっ桁<br>を入力してください。 |
| Symantec.<br>Validation &<br>ID Protection |                                 |                                                                                                    | וליקצם                                                           |
|                                            | 契約者ID、ログインパスワー<br>ムパスワードで認証します。 | ードでログイン後に、ワン                                                                                                    | <i>゙</i> タイ                                                      |

## \*振込時の画面

| 辰込                                                               |                                            | ③ このページのご利用ガイド                                                                                                    |
|------------------------------------------------------------------|--------------------------------------------|----------------------------------------------------------------------------------------------------|
| 融达方式選択 ▷ 金融機関快楽 ▷ 金<br>記□度登録結果                                   | 發機開選択 ▶ 文店名検索 ▶ 文ル                         | 店8選択 ▶ 频込先口座情報入力 ▶ 频込金额等入力 ▶ <mark>频达情報確認</mark> ▶ 频込实行结果 ▶ 频达                                                                                                    |
| ■振込内容をすべて確認<br>内容の修正を行う場合Ⅰ<br>ご依頼の振込は、予約打                        | してワンタイムバスワー<br>は、各修正項目の「変更<br>最込として8月31日の振 | ドを入力し、「実行」ボタンを押してください。<br>『Jボタンを押してください。<br><mark>認となります。</mark>                                                                                                    |
| 支払元口座                                                            |                                            |                                                                                                    |
| お取り店本店                                                           | 科目                                         | 口座番号 0002147                                                                                                    |
|                                                                  |                                            | 変 更                                                                                                    |
| 振入先口座                                                            |                                            |                                                                                                    |
|                                                                  | 送井林寺田公庄                                    |                                                                                                    |
|                                                                  | 法早月言用金庫                                    | 2.2                                                                                                    |
| 文店名<br>利日                                                        | 本通                                         | 奕更                                                                                                    |
| 17년<br>미応품문                                                      | 官地 0000001                                 | र्थंग क                                                                                                    |
| 山生まち<br>受取人                                                      | ジェキショッナコ                                   | A X                                                                                                    |
| ~~~~                                                             | 7713704                                    | **                                                                                                    |
| a de las la de construir at Rei I.                               |                                            | 2.E                                                                                                    |
| 《お振込先日座や党取人                                                      | 名を十分にこ確認いたる                                | 30.                                                                                                    |
| 振込金額情報                                                           |                                            |                                                                                                    |
| 振込指定日                                                            | 2003年08月31日                                |                                                                                                    |
| 振込金額                                                             | 10,000円                                    |                                                                                                    |
| 千鼓料                                                              | 100円                                       |                                                                                                    |
| 合計金額                                                             | 10,100円                                    |                                                                                                    |
| 振込依頼人                                                            | シッキン ハカコ                                   |                                                                                                    |
|                                                                  |                                            | 发更                                                                                                    |
| 「注注音ノださい」                                                        |                                            |                                                                                                    |
| こ 左応へたいり<br>今回 「 指空の 振み 指空口                                      | 振动失口应 振动全线                                 | 翅と同事内交の 振込をすでにご体顔いただいております。振込が二                                                                                                    |
| 7回に 相定の 飯心相定 ロ<br>重となる 恐れがありますの                                  | 、低心元ロ座、低心金谷<br>)で ご指定内容にご不(                | 鶴と同一内谷の飯匹をすてにて低無いただいてのかます。飯匹が二<br>調な占がございましたら 一日お手続きをキャンセルのうえ 取引履                                                                                                    |
| 歴照会にてご依頼済みの。                                                     | お取引内容をご確認くな                                |                                                                                                    |
|                                                                  |                                            |                                                                                                    |
| ワンタイムバスワート                                                       | ኢታ                                         |                                                                                                    |
|                                                                  |                                            |                                                                                                    |
| ワンタイムパスワード                                                       | (半角鼓字)                                     | クレデンシャル ID<br>VSMTxxxxxxx<br>マンタイムパスワード<br>フンタイムパスワード<br>フソタイムパスワード<br>フリタを起い。<br>表示されている数字を留<br>を入力して伝さい。                                                                                                    |
| マンタイムン 12ワード<br>反る<br>Symantec-<br>Symantec-<br>LiD Protection   | (半角鼓平)                                     | クレデンシャル D<br>VSMTxxxxxxx<br>**300%3-F<br>XXXXXX<br>******************************                                                                                                    |
| ワンタインン 12ワード<br>戻る<br>Symantec-<br>Validation &<br>ID Protection | (半角数字)                                     | クレデンシャル ID<br>VSMTxxxxxxx<br>***397*3=F<br>XXXXXX<br>*****************************                                                                                                    |
| ワンタイムン 12ワード<br>戻る<br>Symantec-<br>Validation &<br>ID Protection | (体角数字)                                     | クレデンシャル ID       VSMTxxxxxxx       マンタイムパスワード       マンタイムパスワード       フンタイムパスワード       フンタイムパスワード       アンジャス加し、       ホームのシャスト       マンタイムパスワード       マンタイムパスワード       マンタイムパスワート       マンタイムパスワート       マンタイムパスワート       マンタイムパスワート       マンタイムパスワート       マンタイムパスワート       マンタイムパスワート       マンタイムパスワート       マンタイムパスワート       マンタイムパスワート       マンタイムパスロート       マンタイムパスロート       マンタイレ       マンタイムパスロート       マンタイムパスロート       マンタイムパスロート       マンタイムパスロート       マンタイレ       マンタイレ       マンタイレ       マンタイレ       マンタイレ       マンタイレ       マンタイレ       マンタ |
| ワンタイムン 12ワード<br>戻る<br>Symantec-<br>Validation &<br>ID Protection | (#AB&P)<br>(#AB&P)<br>「資金利                 | クレデンシャル ID       VSMTxxxxxxx       マンタイムがスワード       マンタイムがスワード       フンタイムパスワード       アンタイムパスワード       アンタイムの数字の       東行                                                                                                    |

## \*利用限度額変更確認時の画面

| ● 限度額內容変更 ● 限度額內容変更 ● 限度額內容変更 ● 限度額内容変更 ● 限度額内容素 ■ ■ 限度額内容素 ■ ■ ■ ■ ■ ■ ■ ■ ■ ■ ■ ■ ■ ■ ■ ■ ■ ■ ■ | (確認 ▶ 変更結果)     | に代わり、ワンタイムパス                                                      |
|----------------------------------------------------------------------------------------------------|-----------------|-------------------------------------------------------------------|
| ■利用限度額変更内容を                                                                                                    | 確認して「実行」ボタンを押して | ください。 ードで認証します。                                                   |
| 変更内容                                                                                                    |                 | · · · · · · · · · · · · · · · · · · ·                             |
|                                                                                                    | 変更行             | 发 变更前                                                             |
| 都度振込限度額                                                                                                    | 200千円           | 100                                                               |
| <i>ワンきイム</i> バスワード                                                                                                    | (半角数字)          | クレデンシャル ID<br>VSMTxxxxxxxx フンライムパスワード<br>フンライムパスワード<br>アンワチムパスワード |
|                                                                                                    |                 | XXXXXX<br>なんかして(Eさい。                                              |
|                                                                                                    |                 | €sprantec: VIP                                                    |

\* Pay-easy (ペイジー)による払込の画面

| 税金・各種料金の払込み                                                          | k                                                |                                           |
|----------------------------------------------------------------------|--------------------------------------------------|-------------------------------------------|
| 収納機関番号入力 ⇒ お客様物                                                      | \$報入力 → 払込書情報確認 → 支払口座資                          | 訳 → 【払込内容確認】 → 払込結果                       |
| 払込内容をすべて確認して、                                                        | ワンタイムバスワードを入力し、「実行                               | ボタンを押してください。                              |
| 支払口座 お取引店                                                            |                                                  | 現在残高                                      |
| しんきんA                                                                | 普通 0000001                                       | ¥99,985,000                               |
| 払込先情報                                                                |                                                  |                                           |
| 払込先 NTTDA<br>お客様乗号 123456                                            | TA                                               |                                           |
|                                                                      | 太郎                                               |                                           |
| 払込書情報                                                                |                                                  |                                           |
|                                                                      | 払込金額                                             | ¥5,000                                    |
| 払込内察 13年8月                                                           | (内消費税)                                           | ¥0)                                       |
|                                                                      | 払込手数料<br>金融機関手数料                                 | ───「資金移動用パスワ-                             |
|                                                                      | 合計金額                                             | 一 伴わり ワンタイトパフ                             |
| 払込先からのお知らせ次回払                                                        | 込月は9月です。                                         |                                           |
| 「ご注意                                                                 | にださい】                                            | で認証します。                                   |
| ご注意 く う の 、 で 注意 く う の 、 、 う や の 、 、 、 、 、 、 、 、 、 、 、 、 、 、 、 、 、 、 | 「指定の払込情報と同一の内容をxx月xx日xx日<br>仏込済みの取引が再度行われる恐れがありま | 券∞(分にご) 依頼(いた)<br>すので、こ不明など<br>「あっかも取引した」 |
|                                                                      | 税させ半正のリス、「取り)損益無法当ててこれ物                          |                                           |
| ワンタイムパスワード確                                                          | 刃<br>wo                                          |                                           |
|                                                                      | WIP Access                                       |                                           |
|                                                                      | クレデンシャル ID<br>VSMTxxxxxxxx                       |                                           |
|                                                                      |                                                  |                                           |
| ワンタイムパスワード                                                           | (半角数字) セキュリティコード                                 | アブリを起動し、<br>表示されている数字5倍                   |
|                                                                      | xxxxxx                                           | **//b ((####                              |
|                                                                      |                                                  |                                           |
|                                                                      | 14                                               |                                           |
|                                                                      |                                                  |                                           |
|                                                                      |                                                  |                                           |

### \*振込予約取消の画面

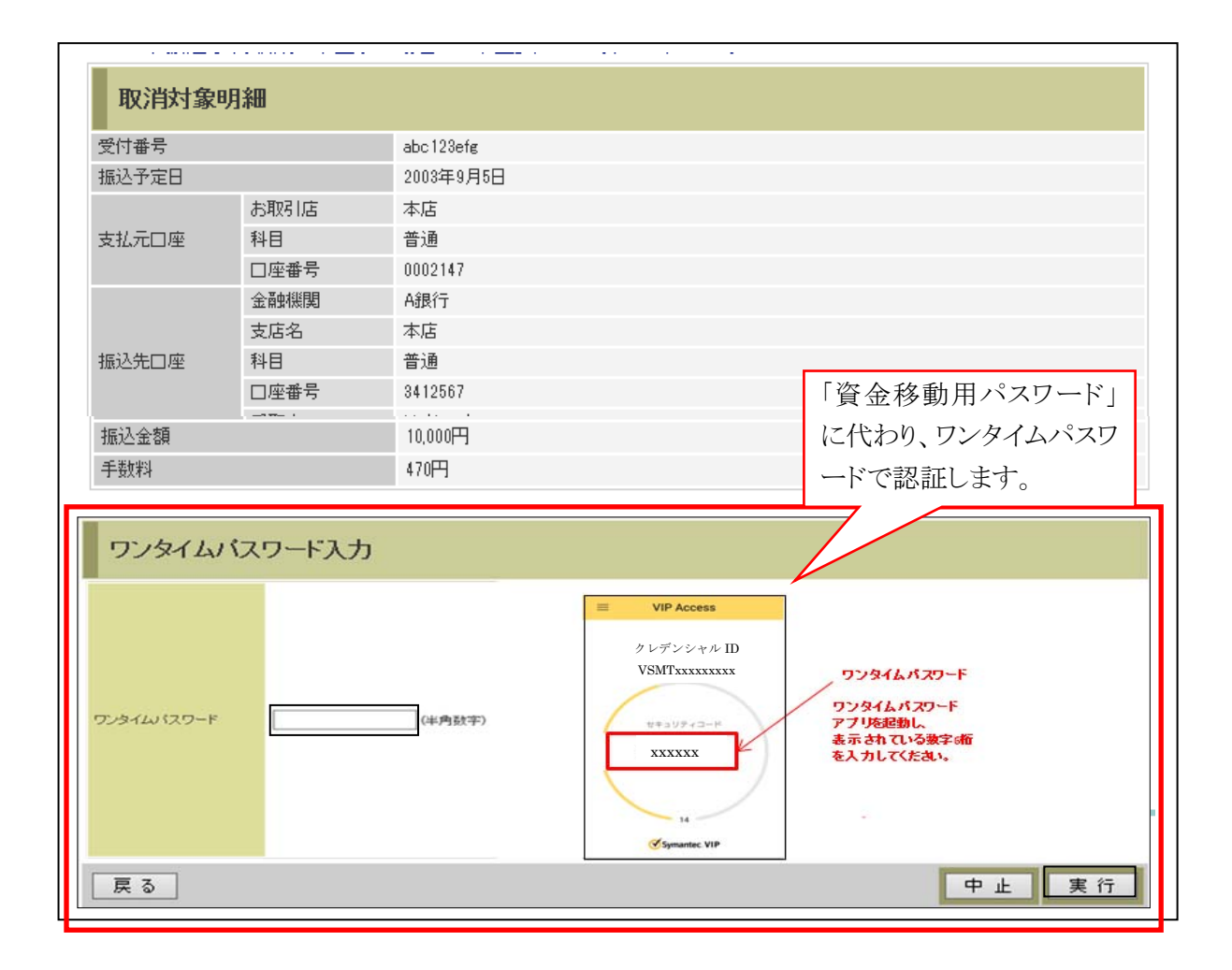

# 2. スマートフォン

\*ログイン時の画面

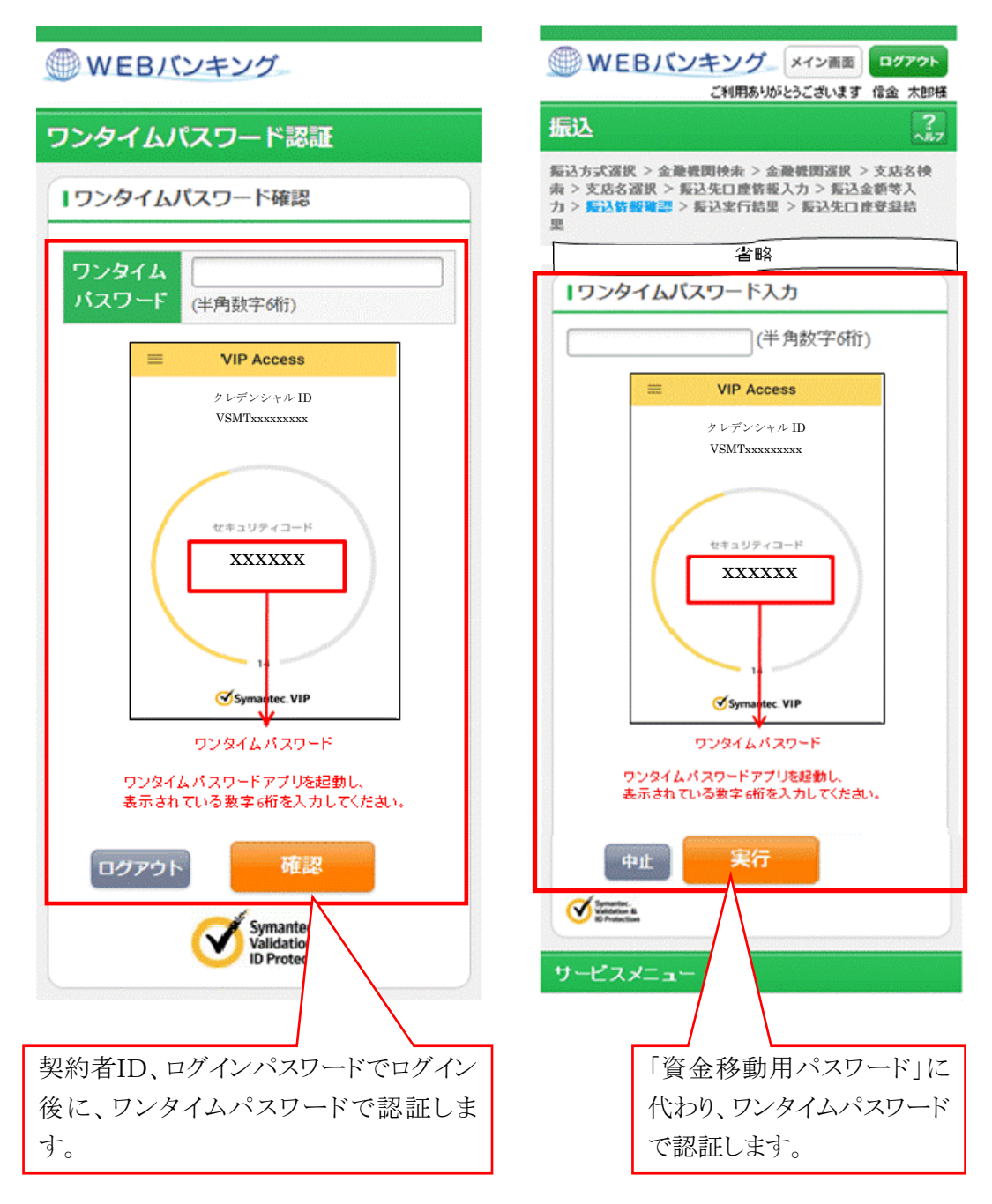

\*振込情報確認画面

### \*利用限度額変更画面

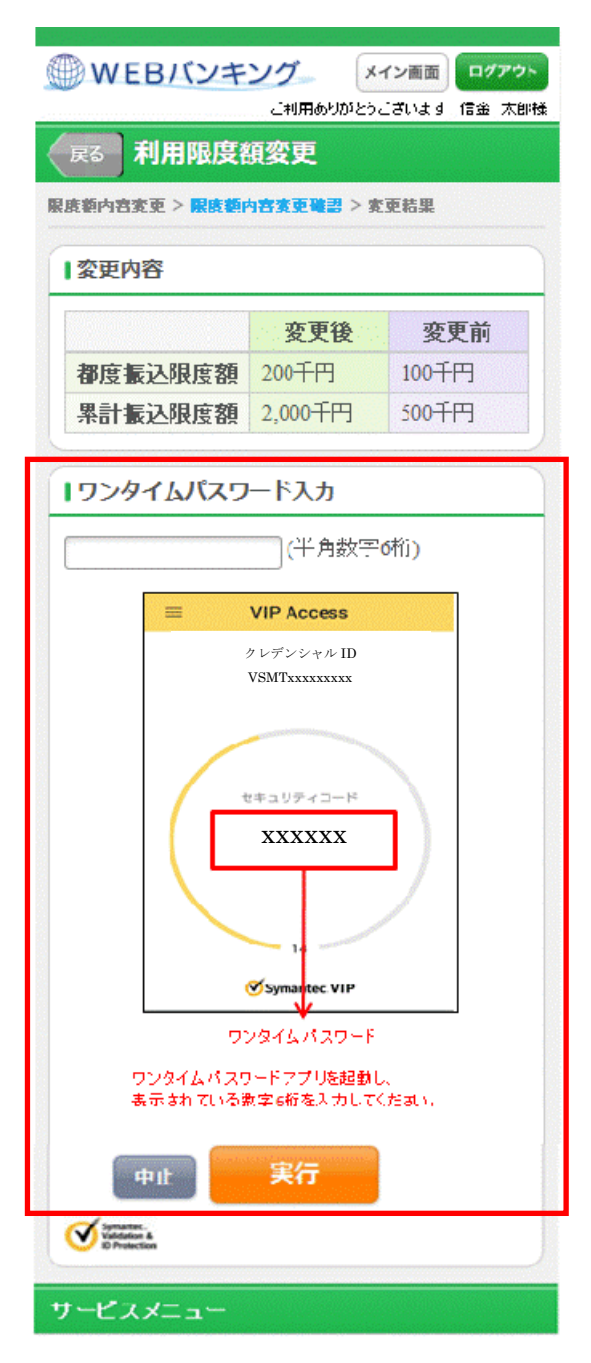

## <u>ログイン時のワンタイムパスワード認証の設定方法について</u>

ログイン時のワンタイムパスワード認証の実施要否について、以下の手順で設定できます。

### 【設定画面の選択】

- (1) メニューから「契約者情報変更」を選択
- (2)「ログイン時認証設定」を選択
- (3)「ログイン時のワンタイムパスワード認証要否」項目いずれかにチェックして「実行」ボ タンを押下

| >><信用3                | 2<br>III    |                          |            | i<br>Ra      | ●<br>ay-eäsy<br>・各種料金の払い | ()<br>X  | <ul> <li>ログアウト</li> <li>00000X種ご利</li> <li>ご希望(</li> </ul> | ④メイン<br>日ありがとうごさ<br>の取引をお選び | 1.<br>1. 23.<br>(Azalı, 1 |               |               |
|-----------------------|-------------|--------------------------|------------|--------------|--------------------------|----------|------------------------------------------------------------|-----------------------------|---------------------------|---------------|---------------|
|                       | → 入出金       | <b>2</b> 6 <b>R</b>      | <b>2</b> 2 | a (S         | <b>Я</b> д (             | ע-ם 🚺    | Ф н                                                        | R17 👗                       | 契約者<br>情報変更               | ■ 取引履歴<br>版 会 | 2             |
| ログインパスワ               | -ド変更 利用剤    | 限度額変更 契                  | 約者氏名変更     | 口座追加         | 口座追加予約                   | 口座解除     | IBD                                                        | 契約終了                        | ・<br>Eメール語                | 222 ログイ:      | Den skale akt |
| ログイン時認証               | 設定          |                          |            |              | ①「契<br>を                 | 約者情      | -<br>報変更」<br>する                                            | 7 F                         | ]                         | /             |               |
| ログイン時間証拠定内容           | ▶ 說定結果      |                          |            |              |                          |          |                                                            |                             |                           | /             |               |
| ログイン時間組織              | の内容を変更しまう   | t.                       |            |              |                          |          |                                                            | (                           | ②「ログィ<br>をクリッ             | イン時認言<br>ックする | E設定           |
| 変更前(現在                | の設定内容)      |                          |            |              |                          |          |                                                            |                             | <u> </u>                  | , , <b>c</b>  |               |
| ワンタイムパスワー             | ドロ辺証要否      | 1211FL.tst.)             |            |              |                          |          |                                                            |                             |                           |               |               |
| 日内容を選択し               | て「実行」ボタンを   | を押してください                 | 2          |              |                          |          |                                                            |                             |                           |               |               |
| 変更内容                  |             |                          |            |              |                          |          |                                                            |                             |                           |               |               |
| ログイン時の                |             | <ul> <li>図証する</li> </ul> |            |              |                          |          |                                                            |                             |                           |               |               |
| ワンタイムパスワー             | ドロ辺正要否      | O E2HEUta                | , <b>1</b> |              |                          |          |                                                            |                             | 1                         |               |               |
|                       | /           |                          |            |              |                          |          | €                                                          | 実行                          | Į                         |               |               |
| 1                     |             |                          |            |              |                          |          |                                                            |                             |                           | リークナフ         | È             |
| ご不明な点がごさし<br>平日のお問い合わ | はいたら<br>と時間 | 12                       | /ター(電話番号:( | 00-1234-5678 | )までお問い合わ                 | >せください。  |                                                            | 4) <i>¥</i>                 | *1丁]をク                    | リツクラム         |               |
|                       | /           |                          | 本W         | ぬサイト上には      | はける各コンテン                 | /シ/よ、著作権 | によって保護さ                                                    | 幼れています。                     |                           |               |               |
| 3)ログイン眼               | ミロンタイ       | ムパスワー                    | ード認証る      | を実施す         | 「る場合                     | : 認証`    | する」を                                                       | 選択                          |                           |               |               |
| ログイン時                 | にワンタイ       | ムパスワ-                    | ード認証を      | を実施し         | ない場合                     | 合:「認識    | 証しない                                                       | いを選打                        | 7                         |               |               |

【スマートフォンの画面イメージ】

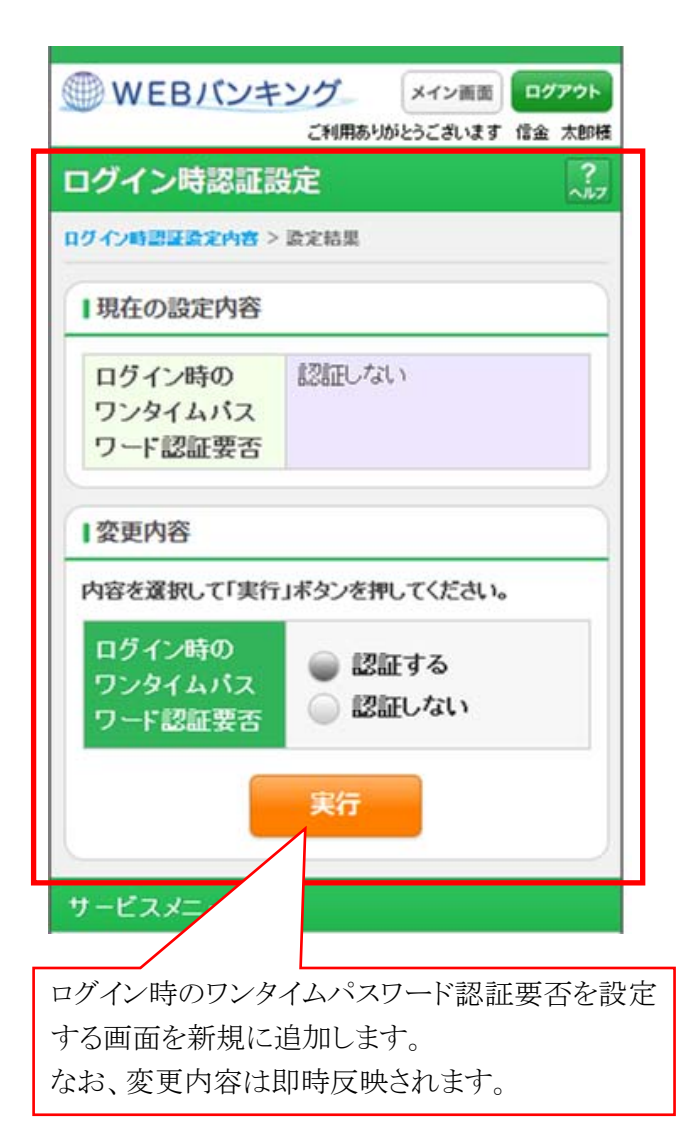